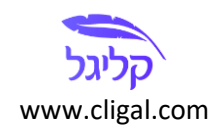

# קליגל: מדריך למשתמש (גרסה 1.0.3.86)

### <u>דרישות מערכת</u>

Microsoft Windows 7/ 8/ 8.1/ 10, Office 2007 / 2010 / 2013 / 2016

לצורך תצוגה מקדימה של המסמכים הנלווים יש להתקין את תכנת Adobe Acrobat Reader (תכנה חינמית).

# <u>א: הקדמה</u>

קליגל היא תכנה המאפשרת הכנת מסמכים מסודרים בתצורות ופורמטים שונים בקלות ובמהירות.

ב**מדריך למשתמש** תוכלו למצוא הוראות והסברים בנוגע לשימוש בקליגל.

מידע נוסף הנוגע לתכנה ניתן למצוא באתר האינטרנט שכתובתו <u>www.cligal.com,</u> תחת לשונית "*מידע נוסף*".

לתמיכה טכנית ניתן לשלוח דוא"ל לכתובת <u>support@cligal.com</u> או להתקשר למספר 077-6049944.

DOX, DOCX, PDF, XLS, XLSX, EML, MSG, PPT, PPTX, TIFF, TIF, נאפשרת לערוך קבצים מסוג: "JPG, JPEG, PNG, BMP, HTML

### <u>ב: מסך ראשי</u>

### 1. מסמכים עיקריים

- 1.1. לתיבה זו יש לגרור או לבחור את המסמכים העיקריים באגד המסמכים (לדוגמה: כתב טענות, תצהיר, הצעת מחיר, הסכם וכו').
- 1.2. בלשונית טווח עמודים ניתן לבחור עמודים מסוימים מתוך המסמך שיהוו את המסמך הסופי (לדוגמה: בחירת "1-3, 17" תוביל לכך שהמסמך החדש יורכב מארבעת העמודים שצוינו).
  - .1.3 ניתן להסיר מסמכים באמצעות סימן הפח שמופיע בצד שמאל.

|             |                   |                      |                       | מסמכים עיקריים            |
|-------------|-------------------|----------------------|-----------------------|---------------------------|
|             | ^ D               | מס' עמודים טווח עמוד |                       | מס' שם הקובץ              |
| מנהל הפרטים | דים 🗍             | 2 כל העמו            |                       | docx. כתב תביעה           |
|             |                   |                      |                       |                           |
|             |                   |                      |                       |                           |
| עדכן פרטים  | $\sim$            |                      |                       | בחר מסמכים 📊              |
|             |                   |                      |                       | מסמכים נלווים             |
| ^           | מס' עמודים טווח י |                      | כותרת המסמך           | סימון שם הקובץ            |
| העמודים     | כלו 1             |                      | אישור תשלום מי אביבים | pdf.אישור תשלום מי אביבים |
|             |                   |                      |                       |                           |
|             |                   |                      |                       |                           |
|             |                   |                      |                       |                           |
|             |                   |                      |                       |                           |
|             |                   |                      |                       |                           |
|             |                   |                      |                       |                           |
|             |                   |                      |                       |                           |
|             |                   | כותרות ממסמך עיקרי 🗒 | כותרות משמות הקבצים   | בחר מסמכים 🔝              |

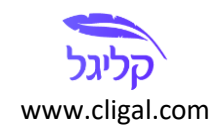

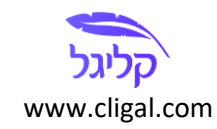

### 2. מסמכים נלווים

- 2.1. לתיבה זו יש לגרור או לבחור את המסמכים הנלווים באגד המסמכים (לדוגמה: נספחים, מוצגים, תיקונים להסכם, וכו'). מסמכים אלו יסומנו וייכללו בתוכן העניינים.
- 2.2. בחירת <u>סימוו</u> ל**מסמכים הנלווים**: הסימון למסמכים הנלווים יופיע כברירת מחדל באופן רציף (לדוגמה: 1, 2, 3, 3, וכן הלאה). המשתמש יכול להזין סימון אחר או לשנות את ברירת המחדל של הסימון על-ידי סרגל 6, וכן הלאה). ההגדרות (ראו חלק ג).
- 2.3. הוספת <u>כותרות</u> ל**מסמכים הנלווים**: במקרים רבים נרצה להוסיף כותרות למסמכים הנלווים, אשר יופיעו, למשל, כאשר ניצור תוכן עניינים ועמודי שער לאותם מסמכים. המשתמש יכול לכתוב את הכותרות בתיבות הטקסט שבעמודת **כותרת** או להשתמש באחת מהפונקציות הבאות:
- .2.3.1 כותרות משמות הקבצים: העתקת שמות הקבצים לעמודת הכותרת ללא הסיומת שלהם. לדוגמה: חוזה העסקה.pdf יועתק כ"חוזה העסקה".
- 2.3.2 כותרות ממסמך עיקרי: סריקת מסמך עיקרי וחיפוש אחר הפניות למסמכים שצורפו על מנת להעתיק את השם כפי שהוא מופיע בהפניה. לדוגמה: "העתק של שם המסמך מצורף כנספח 1". הסבר נוסף ניתן למצוא בקישור הבא.
- 2.4. בלשונית טווח עמודים ניתן לבחור עמודים מסוימים מתוך המסמך שיהוו את המסמך הסופי (לדוגמה: בחירת "1-3, 17" תוביל לכך שהמסמך החדש יורכב מארבעת העמודים שצוינו).
  - 2.5. ניתן להסיר מסמכים באמצעות סימן הפח שמופיע בצד שמאל.

|             |                          |                       | מסמכים עיקריים             |
|-------------|--------------------------|-----------------------|----------------------------|
|             | ^ מס' עמודים טווח עמודים |                       | מס' שם הקובץ               |
| מנהל הפרטים | 2 כל העמודים             |                       | docx. רתב תביעה            |
| עדכן פרטים  | ~                        |                       | בחר מסמכים 🖌               |
|             |                          |                       | מסמכים נלווים              |
| ^           | מס' עמודים טווח עו       | כותרת המסמך           | סימון שם הקובץ             |
| עמודים 🗍    | 1 כל הו                  | אישור תשלום מי אביבים | pdf. אישור תשלום מי אביבים |
|             |                          |                       |                            |
|             |                          |                       |                            |
|             |                          |                       |                            |
|             |                          |                       |                            |
|             |                          |                       |                            |
|             |                          |                       |                            |
| ~           | כותרות ממסמך עיקרי 🛱     | כותרות משמות הקבצים   | בחר מסמכים 🔝               |

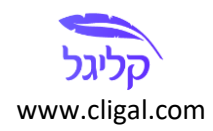

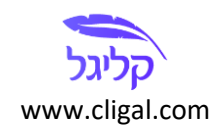

3. **מנהל הפרטים** מאפשר למלא באופן אוטומטי פרטים שחוזרים על עצמם במסמכים וטפסים שונים. באמצעות מנהל הפרטים ניתן, למשל, למלא את כל הטפסים הנוגעים לעסקה במקרקעין על-ידי הזנת הפרטים הרלוונטיים פעם אחת בלבד.

השימוש בפיצ'ר דורש עבודת הכנת חד פעמית של הוספת שדות לתבניות המסמכים שלכם. היתרון הוא שהגדרת השדות ניתנת לבחירת המשתמש ועל כן מאפשרת השלמת פרטים בכל מיני סוגי מסמכים – החל מטפסים ממשלתיים ועד להסכמים מורכבים.

הצג מסמכים: בחירה באפשרות זו תאפשר תצוגה מקדימה של המסמכים.

|             | 1                        |                       | מסמכים עיקריים             |                 |
|-------------|--------------------------|-----------------------|----------------------------|-----------------|
|             | ^ מס' עמודים טווח עמודים |                       | מס' שם הקובץ               | איחוד           |
| מנהל הפרטים | 2 כל העמודים             |                       | docx. כתב תביעה            | 10000           |
|             |                          |                       |                            | פיצול<br>מסמר   |
|             |                          | _                     |                            |                 |
| עדכן פרטים  | $\sim$                   |                       | בחר מסמכים 🔝               | החלפת<br>עמודים |
|             | 1                        |                       | מסמכים נלווים              |                 |
| ^ מודים     | מס' עמודים טווח ע        | כותרת המסמך           | סימון שם הקובץ             | מספור           |
| עמודים 🗍    | בל ה                     | אישור תשלום מי אביבים | pdf. אישור תשלום מי אביבים | הוספת           |
|             |                          |                       |                            | סימן מים        |
|             |                          |                       |                            | CIIIY           |
|             |                          |                       |                            | מסמך            |
|             |                          |                       |                            |                 |
|             |                          |                       |                            |                 |
|             |                          |                       |                            |                 |
|             |                          |                       |                            |                 |
|             | בותרות ממסמר עיקרי 🛱     | כותרות משמות הקבצים   | בחר מסמכים                 |                 |
|             |                          |                       | U                          |                 |
| הצג מסמכים  |                          |                       | צור מסמך                   | הליגל           |
|             |                          |                       |                            |                 |

# ג: סרגל ההגדרות (סרגל עליון)

- 5. **הפק מסמכים באנגלית**: יש לסמן ככל שמתבקש שהתוצרים שקליגל מפיקה (כגון תוכן העניינים ועמודי השער). ייווצרו באנגלית.
  - 6. צור תוכן עניינים: סימון לצורך יצירת תוכן עניינים לכל המסמכים הנלווים.
- 7. מספר העמוד הראשון במסמך: מספר העמוד שלפיו תתחיל ותתבצע ספירת העמודים, לצורך המספור של המסמר המסמר המסמר המסמר המסמר הסופי.
  - 8. אינדקס התחלה: האינדקס שלפיו תתחיל הסדרה של המסמכים הנלווים.
    - .9. סוג האינדקס: בחירה באינדקס מספרי או אלפבתי.
- 10. **מלל לפני האינקס**: הוספת מלל שיופיע לפני סימון הנספח. לדוגמה הוספת המלל "מע/" יגרום לכך שהמסמכים הנלווים (בסימון מספרי) יסומנו "מע/1, מע/2, מע/3...".

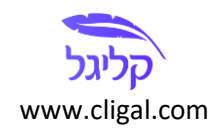

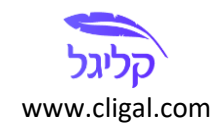

|              |                                         |                         | ויקט 🕸 הגדרות 👳 עזרה                         | פר 📄   |
|--------------|-----------------------------------------|-------------------------|----------------------------------------------|--------|
| [            | סוג המסמכים הנלווים נספחים 🗸            | 🗸 סוג האינדקס אלפביתי   | ן מסמכים באנגלית 🛛 מספר העמוד הראשון במסמך 👔 | הפק    |
|              | 🗸 סימון מסמכים נלווים באמצעות עמודי שער | מלל לפני האינדקס מע/    | 3 תוכן עניינים אינדקס התחלה                  | צור ו  |
|              | •                                       |                         |                                              |        |
|              |                                         |                         | מסמכים עיקריים                               |        |
| <u>^</u>     | מס' עמודים טווח עמודים                  |                         | מס' שם הקובץ                                 | איחוד  |
| מנהל המרגוות | ל העמודים 2                             |                         | docx. כתב תביעה                              | מטמכ   |
| dia nan nigi |                                         |                         | 5                                            | פיצול  |
|              |                                         |                         | <u>ר</u>                                     | מסמ    |
| עדכו פרטים   |                                         |                         | פת 📊 בחר מסמכים                              | החלפ   |
|              |                                         |                         | · ·                                          | עמודי  |
|              |                                         |                         | מסמכים נלווים                                | הוספ   |
| ^            | מס' עמוד                                | כותרת המסמך             | ר סימון ש הקובץ                              | מספו   |
| כל העמודים 📋 | 1                                       | אישור תשלום מי אביבים   | pdf. מע/ג א שור תשלום מי אביבים              | הוספח  |
| כל העמודים   | 4                                       | שירותי עזראי ראשונה מדא | pdf. מע/ד עירותי עזראי ראשונה מדא            | סימן מ |
|              |                                         |                         |                                              | CIIIA  |
|              |                                         |                         | <u>ر</u>                                     | מסמ    |
|              |                                         |                         |                                              |        |

- .11. **סוג המסמכים הנלווים**: בחירה של סוג המסמכים הנלווים, מתוך שלושה ערכים מוגדרים (נספחים, אסמכתאות, מוצגים; Annexes, References, Exhibits, באנגלית בהתאמה), או לפי בחירת המשתמש (בחירה ב"אחר").
  - 12. **סימון מסמכים נלווים באמצעות** (הסבר על האפשרויות השונות):
  - 12.1 עמודי שער לכל מסמך נלווה יוקדם עמוד שער לפי התבנית שנבחרה (ראו סעיף 21.2).
- 12.2 סימון בעמוד הראשון המסמכים הנלווים יסומנו בעמוד הראשון של המסמך הנלווה. את תוכן הסימון ומיקומו ניתן לבחור בתיבות תוכן הסימון ומיקום הסימון, אשר יופיעו לאחר שתיבחר האפשרות לסימון בעמוד הראשון.
- 12.3. **עמודי שער וסימון** המסמכים הנלווים יסומנו הן באמצעות עמוד שער והן באמצעות סימון בעמוד הראשון של המסמך.

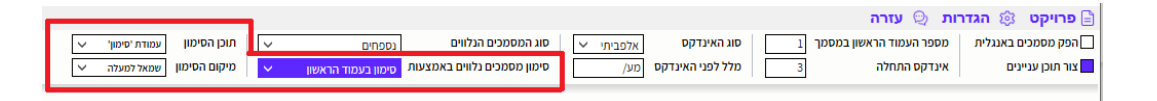

- (לשינוי Word אובייקטים מוטמעים (לצורך הכנת E-Binders) המסמכים הנלווים יוטמעו בטבלת 12.4 ההגדרות עבור פורמט זה ראו סעיף 23); ניתן להוסיף העתק חתום לכל מסמך נלווה באמצעות קליק ימני ובחירה ב"הוספת העתק חתום".
  - .12.5 **ללא** המסמכים הנלווים יופיעו אחד אחרי השני וימוספרו.

# <u>ד: סרגל הכלים (סרגל ימני)</u>

- 13. איחוד מסמכים: איחוד מסמכים מסוגים שונים למסמך PDF אחד.
- או לפי ציון העמודים בכל מסמך (החלוקה מתבצעת באופן (MB) או לפי ציון העמודים בכל מסמך (החלוקה מתבצעת באופן אוטומטי ככל שלא נבחרה חלוקה שונה על-ידי המשתמש).

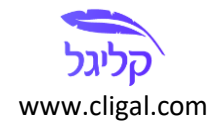

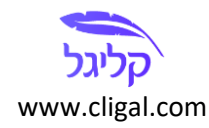

- 15. **החלפת עמודים**: בחירת עמודים במסמך עיקרי, אשר יוחלפו על-ידי מסמכים חלופיים שייבחרו על-ידי המשתמש.
- 16. **הוספת מספור**: מספור מסמך יש לבחור את מספר העמוד במסמך שממנו יחל המספור, וכן את הערך ההתחלתי של המספור.
- 17. **הוספת סימן מים**: באמצעות אפשרות זו ניתן לסמן על-גבי כל העמודים של המסמך סימון מסוים לפי בחירת המשתמש (תמונה או כיתוב). <u>הערה חשובה</u>: ניתן לבחור את מידת השקיפות של הכיתוב או הרקע באמצעות הפרמטר שמסומן באות A.
  - 18. **כיווץ מסמך**: כיווץ מסמכים באמצעות דחיסה של תכנים מסוימים ומחיקה של זיכרון מיותר.

# <u>ה: הגדרות עיצוב</u>

| • הגדרות עיצוב                                                                             | eview View Help Acrobat 🔎 Search        |  |  |  |  |  |
|--------------------------------------------------------------------------------------------|-----------------------------------------|--|--|--|--|--|
|                                                                                            |                                         |  |  |  |  |  |
| כיייי<br>בועלם לתפפר עמודום זמן                                                            |                                         |  |  |  |  |  |
| השלם למספו עמודים ווגי                                                                     | קט 🕸 הגדרות 🖯 עזרה                      |  |  |  |  |  |
| מקונג מאכוו אמצע למטוו ד                                                                   | סוג 1 סוג מספר העמוד הראשון במסמך 1 סוג |  |  |  |  |  |
| מטמכים ניזוים                                                                              | ן עניינים אינדקס התחלה 33               |  |  |  |  |  |
| צור תפריט ניווט מהיר 💦 הפניות וכותר 📉                                                      |                                         |  |  |  |  |  |
| הוסף מספור למסמכים עיקריים 🗖                                                               | מסמכים עיקריים                          |  |  |  |  |  |
| המשך מספור ממסמכים עיקריים 🗖                                                               | מס' שם הקובץ                            |  |  |  |  |  |
| עמודי שער ותוכן עניינים                                                                    | docx. ר כתב תביעה                       |  |  |  |  |  |
| מספר תוכן עניינים                                                                          |                                         |  |  |  |  |  |
| תבנית לתוכן עניינים 🛛 🗢 תבנית א 🖌 הוסף לוגו לתוכן עניינים                                  |                                         |  |  |  |  |  |
| תבנית לעמודי שער מרגנים או אין בעימידי שער                                                 | בחר מסמכים 🚮                            |  |  |  |  |  |
| <u>העברה הוטן אוגרעמו שער</u>                                                              | מסמכים נלווים                           |  |  |  |  |  |
| גוו 7 גופן עלו שעו 36 🔍 🗆 הפנה לעמודי שער                                                  | סימון שם הקובץ                          |  |  |  |  |  |
| WORD שמור עמודי שער בקבצי WORD שמור תוכן עניינים כקובץ                                     | <br>מע/ג אישור תשלום מי אביבים.pdf      |  |  |  |  |  |
| חלוקה לכרכים                                                                               |                                         |  |  |  |  |  |
| חלוקה אוטומטית 🗖                                                                           | pdf. מע/ד שירותי עזראי ראשונה מדא       |  |  |  |  |  |
| מספר עמודים מקסימלי בכל כרך 450                                                            |                                         |  |  |  |  |  |
| (לפי המספר המירבי של המסמכים שנכנסים בשלמותם)<br>נודל מהסימלי של כל הורץ (ריח' מנה-ריח MB) |                                         |  |  |  |  |  |
|                                                                                            |                                         |  |  |  |  |  |
| טבלה בודדת לכל כרך                                                                         |                                         |  |  |  |  |  |
| מספור רציף                                                                                 |                                         |  |  |  |  |  |
| ביינדרים                                                                                   |                                         |  |  |  |  |  |
| שמות קבצים מתחת לאובייקטים                                                                 | בחר מסמכים 🔥                            |  |  |  |  |  |
| עמודי חתימות נפרדים 📃 עמודי חתימות בשורה                                                   |                                         |  |  |  |  |  |
|                                                                                            | צור מסמך                                |  |  |  |  |  |
| שמור כברירת מחדל אפס הגדרות סגור                                                           |                                         |  |  |  |  |  |

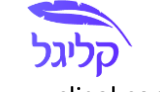

www.cligal.com

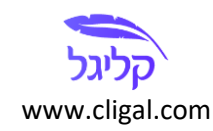

- 19. **כללי**
- 19.1 **השלם למספר עמודים זוגי**: הוספת עמוד ריק ככל שמסמך נלווה מסתיים במספר עמוד אי-זוגי (לצורך הדפסה דו צדדית).
  - 19.2. מיקום מספור: בחירת מיקום הוספת המספור.

### 20. **מסמכים נלווים**

- 20.1 **צור תפריט ניווט מהיר**: הוספת תפריט ניווט מהיר למסמכי PDF. ניתן לבחור את התוכן שיופיע בתפריט על גבי המסך העיקרי.
  - 20.2. **הוסף מספור למסמכים עיקריים**: הוספת מספור על המסמכים העיקריים שנבחרו.
- 20.3. **המשך מספור ממסמכים עיקריים**: סימון לכך שהמספור של המסמכים הנלווים יהיה בהמשך רציף למסמכים העיקריים; אחרת – מספור המסמכים הנלווים יתחיל מ"1".

### 21. עמודי שער ותוכן עניינים

- .21.1 מספר תוכן עניינים: הכללת תוכן העניינים במספור ומספורו.
- .21.2 תבנית לתוכן העניינים: ניתן למצוא דוגמאות של התבניות השונות <u>בקישור</u>.
  - .21.3 **תבנית לעמודי שער**: ניתן למצוא דוגמאות של התבניות השונות <u>בקישור</u>.
- .21.4 שמור עמודי שער בקבצי WORD: סימון לצורך שמירת עמודי השער בקבצי WORD.
- 21.5. שומר תוכן עניינים כקובץ WORD: סימון לצורך שמירת תוכן העניינים בקובץ WORD.
- 21.6. **הפנה לעמודי שער**: סימון לצורך הפניה בתוכן העניינים ובעמודי השער לעמודי השער עצמם, ולא לעמוד הראשון של המסמך הנלווה.

### 22. חלוקה לכרכים

- 22.1 **חלוקה אוטומטית**: סימון לצורך חלוקה של נספחים נלווים לכרכים, ככל שיש בכך צורך.
- 22.2. מספר עמודים מקסימלי בכל כרך: בחירת מספר העמודים שאחריו לא יוכנסו עוד מסמכים נלווים.
  - .22.3 **גודל מקסימלי של כל קובץ**: בחירת הגודל המקסימלי שמעליו לא יוכנסו עוד מסמכים נלווים.
- טבלה בודדת לכל כרך: סימון יגרום לכך שלכל כרך מסמכים נלווים תהיה טבלה אחת; אחרת 22.4 התוכן עניינים של כל אחד מהכרכים יופיעו בכל כרך.
- 22.5. **מספור רציף**: סימון לצורך המשך מספור רציף של הכרכים; אחרת כל כרך ימוספר מעמוד "1" (או עמוד ההתחלה שנבחר בסרגל ההגדרות).

### 23. **ביינדרים**

- 23.1 **שמות קבצים מתחת לאובייקטים**: הוספת שמות הקבצים מתחת לאובייקטים המוטעמים.
- 23.2 **עמודי חתימות נפרדים**: ניתן להציג את עמודי חתימות כקבצים נפרדים בטבלת האובייקטים המוטמעים.

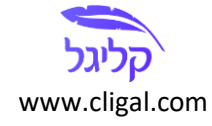

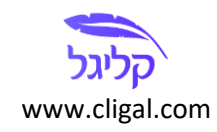

- .23.3 עמודי חתימות בשורה: ניתן לבחור בין הצגת האובייקטים המוטעמים בטור או בשורה.
- 24. מומלץ לשמור את ההגדרות שנבחרו כברירת מחדל באמצעות כפתור "<u>שמור כברירת מחדל</u>". ניתן לאפס את ההגדרות לברירת המחדל של ההתקנה באמצעות כפתור "<u>אפס הגדרות</u>".

# <u>ו: פרויקט</u>

- 25. פרויקט חדש: הסרת כל המסמכים בפרויקט הנוכחי ומעבר לברירות המחדל בתפריט ההגדרות.
  - .26. פתח פרויקט: פתיחה של קובץ שמור של פרויקט עבר.
- 27. **שמור פרויקט**: שמירה של פרויקט נוכחי. הערה: אפשרות זו איננה שומרת את המסמכים שצורפו לפרויקט, אלא רק את מיקומם במחשב של המשתמש (לשמירה של המסמכים שצורפו לפרויקט ראו סעיף 28). על כן, במקרה של מחיקת הקבצים או העברתם לתיקיות אחרות יהיה על המשתמש להוסיפם מחדש.
- 28. ייצוא פרויקט ומסמכים לתיקייה: ייצוא הפרויקט והמסמכים שכלולים בו לתיקייה מקומית לפי בחירת המשתמש. ניתן להעביר תיקייה זו לעמדה אחרת וכך לעבוד על הפרויקט.

| × | □ −                         |                             |            |                              |                                                    |                  |                                 |   | ליגל                           | קי           |
|---|-----------------------------|-----------------------------|------------|------------------------------|----------------------------------------------------|------------------|---------------------------------|---|--------------------------------|--------------|
|   |                             |                             |            |                              |                                                    |                  |                                 |   | ויקט 🕸 הגדרות 👳 עזרה           | פר 🖹         |
| ~ | עמודת 'סימון'<br>שמאל למעלה | תוכן הסימון<br>מיקום הסימון | ×<br>×     | נספחים<br>סימון בעמוד הראשון | סוג המסמכים הנלווים<br>סימון מסמכים נלווים באמצעות | אלפביתי V<br>מע/ | סוג האינדקס<br>מלל לפני האינדקס | 1 | פרויקט חדש                     | 0            |
|   |                             |                             |            |                              |                                                    |                  |                                 |   | פתח פרויקט                     | , 6          |
|   |                             | ^                           |            | עמודים טווח עמודים           | מסי ו                                              |                  |                                 |   | שמור פרויקט                    | i 🖪          |
|   | מנהל הפרטים                 |                             | Û          | כל העמודים                   | 2                                                  |                  |                                 |   | ייצא פרויקט ומסמכים לתיקיה     | · 😬          |
|   |                             |                             |            |                              |                                                    |                  | _                               |   | בדוק עדכון גרסה                | 0            |
|   | עדכן פרטים                  | $\sim$                      |            |                              |                                                    |                  |                                 |   | יציאה                          | ×            |
|   |                             | טווח עמודים                 | מס' עמודים | )                            |                                                    | זך               | כותרת המסו                      |   | ות<br>ור סימון שם הקובץ        | הוספ<br>מספו |
|   | Û                           | כל העמודים                  | 1          |                              |                                                    | ום מי אביבים     | אישור תשז                       |   | pdf.מע/ג אישור תשלום מי אביבים | הוספר        |

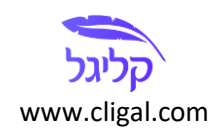